## فرم برنامه عملياتي معاونت علوم پزشكي دانشگاه آزاد اسلامي قم

عنوان برنامه: برنامه عملیاتی ثبت اختراع در کشور

**استناد قانونی** : شیوه نامه اعتبار بخشی مراکز آموزشی بند ۱–۱–۴ و ۳–۱–۴ الزامات ، مصوبات کمیته راهبردی معاونت علوم پزشکی استان قم

حوزه اجرا : اداره پژوهش دانشکده علوم پزشکی

**دوره زمانی اجرا** : نا محدود

**زمان اجرا** : نا محدود

واحد مجرى: كارشناس امور پژوهش

اهداف اجرای برنامه: معرفی فرآیند ثبت اختراع در کشور ایران

روند اجرایی مشروح:

- (<u>https://ipm.ssaa.ir</u>) ورود به سامانه مرکز مالکیت معنوی (
- ۲- با مراجعه به صفحه اصلی وسپس از طریق گزینه "ورود /ثبت نام متقاضی جدید " با طی نمودن مراحل ثبت نام،اقدام به ثبت نام در پرتال نمایند.

نکته مهم : تمامی اشخاصی که میخواهید نامشان در اظهارنامه وجود داشته باشد (اعم از مالک ، نماینده قانونی،تحویل گیرنده ابلاغ، مخترع ، طراح) می بایست ثبت نام شده باشند.

۲- انتخاب نوع شخص:

با توجه به تعاریف زیر و نوع شخص ثبت نام کننده یکی از گزینه های ۱ الی ۴ را انتخاب نمایید:

الف-**شخص حقیقی – مالک، وکیل** : اشخاص حقیقی با تابعیت ایرانی که بعنوان مالک یا وکیل دادگستری یا مخترع یا طراح یا دارنده حق امضا می خواهند اطالعات آنها در اظهارنامه قید شود از این گزینه استفاده نمایند.

ب-**شخص حقوقی- شرکت ها و موسسات غیر تجاری و سازمانی و نهادهای دولتی و غیر دولتی : اشخاص حقوقی با تابعیت ایرانی که بعنوان مالک یا وکیل (دفاتر حقوقی) می خواهند اطلاعات آنها در اظهارنامه قید شود از این گزینه استفاده نمایند. پ-<b>شخص حقیقی - غیر ایرانی**: اشخاص حقیقی غیر ایرانی با تابعیت ایرانی که بعنوان مالک یا مخترع یا طراح می خواهند اطلاعات آنها در اظهارنامه قید شود از این گزینه استفاده نمایند.

ت-**شخص حقوقی** – **غیر ایرانی**: اشخاص حقوقی غیرایرانی با تابعیت ایرانی که بعنوان مالک می خواهند اطلاعات آنها در اظهارنامه قید شود از این گزینه استفاده نمایند.

\*- پس از انتخاب نوع شخص می بایست اطلاعات صحیح اشخاص را در فرم های مربوطه وارد نمایید. سپس دکمه مرحله
 بعد را کلیک نمایید تا وارد صفحه ثبت اطالعات اولیه شوید.

**تذکر** :پس از وارد نمودن کد پستی ، سیستم بصورت اتوماتیک آدرس را فراخوانی می کند.

- ۹- با کلیک بر روی دکمه مرحله بعد به بخش بار گذاری ضمائم وارد می شوید. بر اساس ضمائم خواسته شده ، مدارک مورد
  نیاز را بار گزاری نمایید .
- <sup>+</sup> با کلیک بر روی دکمه مرحله بعد به بخش حساب کاربری وارد می شوید . در این بخش ایمیل و شماره همراه درج شده
  در بخش اطلاعات اولیه جهت تایید نمایش داده می شود.

**تذکر**: اطلاعات هویتی، نشانی پست الکترونیکی، شماره تماس اعم از تلفن ثابت و همراه، آدرس و کدپستی که در سامانه مرکز مالکیت معنوی و همچنین متعاقباً در اظهارنامه های بعدی ثبتی ابراز می نمایید واقعی و صحیح بوده است . با کلیک دکمه تایید ثبت نام پیغام زیر را مشاهده می نمایید. پس از تایید اطلاعات فرم زیر جهت مشاهده شماره شناسایی و امکان مشاهده و چاپ اقرار نامه نمایش داده خواهد شد . ۷- سپس به همراه نسخه چاپی اقرار نامه به دفاتر اسناد رسمی مراجعه نمایید و گواهی امضا دریافت نمایید سپس از طریق
 گزینه " تایید حساب کاربری با گواهی امضا" و وارد نمودن اطالعات درخواستی حسای کاربری خود را فعال نمایید.

**تذکر**: لازم به ذکر است تا زمانی که حساب کاربری خود را فعال ننمایید ، روال بررسی اظهارنامه شروع نخواهد شد و استفاده از سایر امکانات کارتابل وجود نخواهد داشت.

**نکته** : پس از تایید حساب کاربری جهت پیگیری اظهارنامه و ثبت درخواست از همین حساب کاربری خود اقدام نمایید. با کلیک بر روی شماره اظهارنامه مورد نظر در لیست کارتابل ، گزینه گردش کار پرونده و ثبت درخواست را مشاهده خواهید نمود.